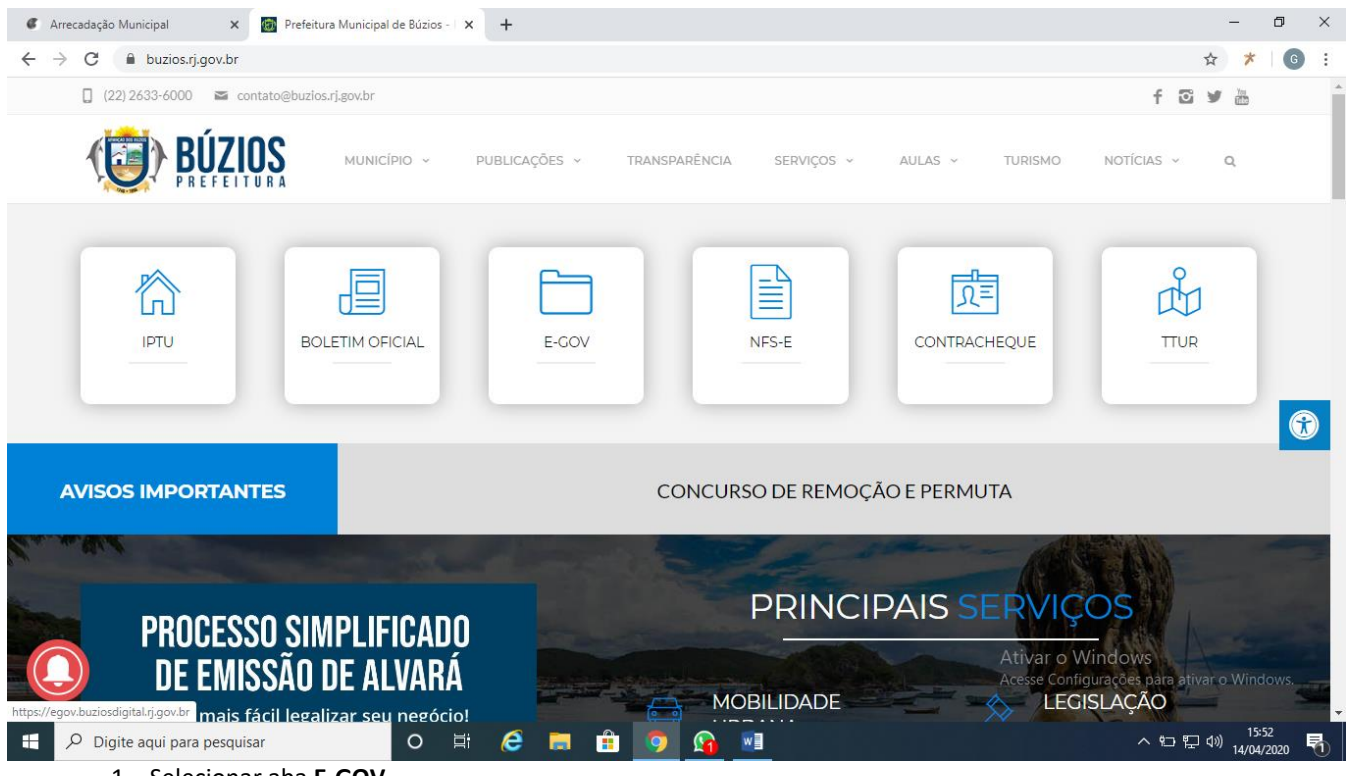

1 – Selecionar aba **E-GOV**.

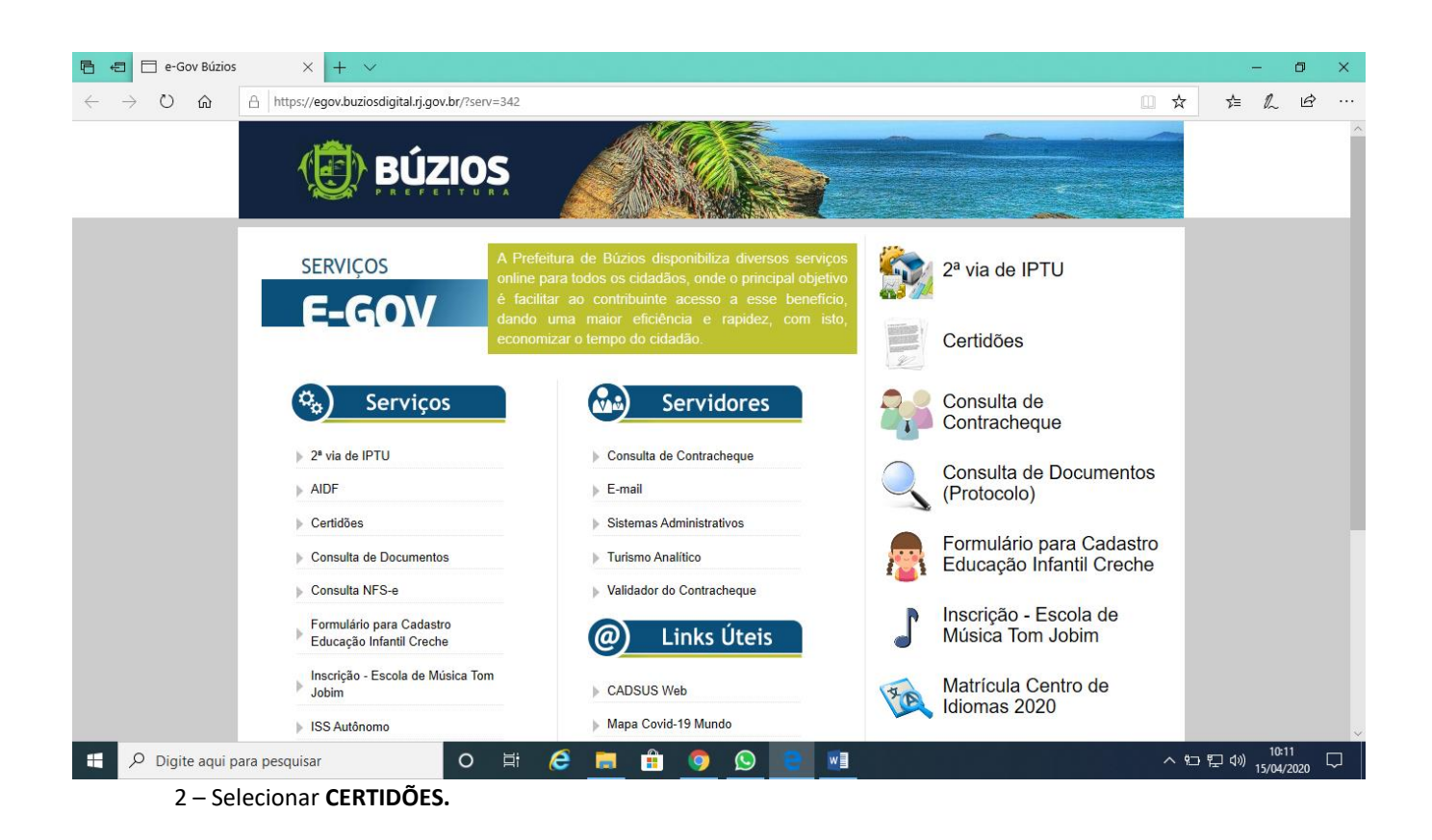

| S e-Gov Búzios                                   | × +                                                            |                                                                          |                                                      | - 0 ×                                 |
|--------------------------------------------------|----------------------------------------------------------------|--------------------------------------------------------------------------|------------------------------------------------------|---------------------------------------|
| $\leftrightarrow$ $\rightarrow$ C $\cong$ egov.b | ouziosdigital.rj.gov.br                                        |                                                                          |                                                      | ★ ★ 6 :                               |
|                                                  | SER                                                            | Certidões                                                                | ×                                                    |                                       |
|                                                  | Emissão de Certidão                                            | Emissão de Certidão<br>(TBI/Enfitéutica)                                 | Validar Certidão                                     |                                       |
|                                                  | <ul> <li>▶ 2* v</li> <li>▶ AID</li> <li>▶ Certidões</li> </ul> | Sistemas Administrativos                                                 | imentos                                              |                                       |
|                                                  | Consulta de Documentos Consulta NFS-e                          | <ul> <li>Turismo Analítico</li> <li>Validador do Contracheque</li> </ul> | Formulário para Cadastro<br>Educação Infantil Creche |                                       |
|                                                  | Formulário para Cadastro<br>▶ Educação Infantil Creche         | Ø Links Úteis                                                            | Inscrição - Escola de<br>Música Tom Jobim            |                                       |
|                                                  | Inscrição - Escola de Música Tom<br>▶ Jobim                    | CADSUS Web                                                               | Matrícula Centro de<br>Idiomas 2020                  |                                       |
|                                                  | ISS Autonomo     Matrícula Centro de Idiomas 2020              | Mapa Covid-19 Mundo                                                      | Nota Fiscal de Serviço<br>Eletrônica                 |                                       |
|                                                  | Nota Fiscal de Serviço Eletrônica  SISBAN                      | Portal de Saude do Cidadão     Situação Cadastral CNPJ                   | Taxas                                                |                                       |
| Digite aqui pa                                   | ara pesquisar O 🖽                                              | 🗮 💼 🧿 🔳                                                                  | へ 🛃 宅                                                | ⊃ E⊇ ⊄× 10:39<br>⊃ E⊇ ⊄× 07/05/2020 🖥 |

3 – Selecionar EMISSÃO DE CERTIDÃO (POSITIVA, NEGATIVA OU REGULAR de IPTU, EMPRESAS ou CONTRIBUINTE).

| 📀 e-Gov Búzios 🗙 🕇                                                                                                    |                                                                                                    | – Ø ×                                                          |
|----------------------------------------------------------------------------------------------------|----------------------------------------------------------------------------------------------------|----------------------------------------------------------------|
| $\leftarrow$ $\rightarrow$ C $\cong$ egov.buziosdigital.rj.gov.br                                                                                                    |                                                                                                    | * * 0 :                                                        |
| SER                                                                                                    | Emissão de Certidão                                                                                                    | ×                                                              |
| <ul> <li>2ª via</li> <li>2ª via</li> <li>AIDF</li> <li>Certidões</li> <li>Consulta de</li> <li>Consulta Ni</li> <li>Formulário</li> <li>Educação - i</li> <li>Jobim</li> <li>ISS Autôno</li> </ul> | Eccilia un tipo de cadastrol<br>Lescilia un tipo de cadastrol<br>Pempresa Inóvel Contribuinte<br>Inscrição (Somente Números)<br>Inscrição Reduzida/Código (Somente Números) | nentos<br>a Cadastro<br>ntil Creche<br>ola de<br>.bim<br>ro de |
| Matrícula Centro de Idiom                                                                                                    | as 2020                                                                                                    | Nota Fiscal de Serviço                                         |
| Nota Fisĉal de Serviço Ek                                                                                                    | tronica > Portal de Saúde do Cidadão                                                                                                    |                                                                |
| Digite aqui para pesquisar                                                                                                    | O Ħ € ■ 🕆 🧿 💌                                                                                                    | ∧ 🔀 🗠 🖓 🕁 🚮                                                    |

4 – Escolher o TIPO DE CADASTRO (POSITIVA, NEGATIVA OU REGULAR de IPTU, EMPRESAS ou CONTRIBUINTE) e informar a inscrição.

Para inscrições de IPTU pode-se informar a inscrição imobiliária completa ou reduzida.

| 🚱 e-Gov Búzios X +                          |                                                                                                    | - 0 ×                        |
|---------------------------------------------|----------------------------------------------------------------------------------------------------|------------------------------|
| ← → C                                       |                                                                                                    | * * 6 :                      |
| SER                                         | Emissão de Certidão (ITBI/Enfitêutica)                                                              |                              |
| E-                                          | Favor digitar as quatro letras ao lado:<br>Não consegue visualizar, tecle CTRL + F5.                |                              |
| 2 - Via     AIDF     Certidães              | Tipo                                                                                                |                              |
| Consulta de                                 | a Cadastro<br>ntil Creche                                                                           |                              |
| ► Formulário<br>► Educação 1                | ola de<br>bim                                                                                       |                              |
| Inscrição - i<br>Jobim<br>▶ ISS Autôno      | ro de                                                                                               |                              |
| Matricula Centro di     Nota Fiscal de Serv | Idiomas 2020 Mapa Covid-19 Mundo<br>Nota Fiscal de Serviço<br>Eletrônica Portal de Saúde do Cidadão |                              |
| ▶ SISBAN                                    | ▶ Situação Cadastral CNPJ                                                                           |                              |
| E P Digite aqui para pesquisar              | o Ħ 🤅 🛱 📴 🗾 🔨 🖪                                                                                     | 10:41<br>℃ ⊑ ⊄× 07/05/2020 🔞 |

#### 5 – Preencher as LETRAS DE VERIFICAÇÃO e após selecionar o IMÓVEL.

| 📀 e-Gov Búzios 🗙 🧉 Arrecadação Municipal                               | ×   +                                                                                | - 0                      | ×        |
|------------------------------------------------------------------------|--------------------------------------------------------------------------------------|--------------------------|----------|
| ← → C                                                                  |                                                                                      | * * 6                    | :        |
| SER                                                                    | Emissão de Certidão (ITBI/Enfitêutica)                                               |                          |          |
| E-                                                                     | Favor digitar as qualto letras ao lado:<br>Não consegue visualizar, tecle CTRL + F5. |                          |          |
| ▶ 2ª via Ti<br>► AIDF                                                  | tidão Online<br>ipo<br>môvel Scolha um tipo de certidão!<br>ertidão Imóvel           |                          |          |
| ▶ Certidões<br>▶ Consulta de In                                        | a Cadastro<br>ntil Creche                                                            |                          |          |
| Formulário<br>Educação I                                               | éd. Lançamento ITBI                                                                  |                          |          |
| ► Inscrição - Jobim<br>► Jobim                                         | ro de                                                                                |                          |          |
| Matrícula Centro de Idiomas 2020     Nota Fiscal de Serviço Eletrônica | 0                                                                                    |                          |          |
| ► SISBAN                                                               | Situação Cadastral CNPJ       Ħ: Ĉ = î: O III                                        | 10:47<br>⊑ ⊈× 07/05/2020 | <b>1</b> |

6 – Selecionar CERTIDÃO IMÓVEL (QUITAÇÃO DO ITBI ou ENFITÊUTICA), informar INSCRIÇÃO.

Para emissão da CERTIDÃO DE QUITAÇÃO DO ITBI deve-se informar o CÓDIGO DE LANÇAMENTO DA GUIA DE COBRANÇA DO ITBI.

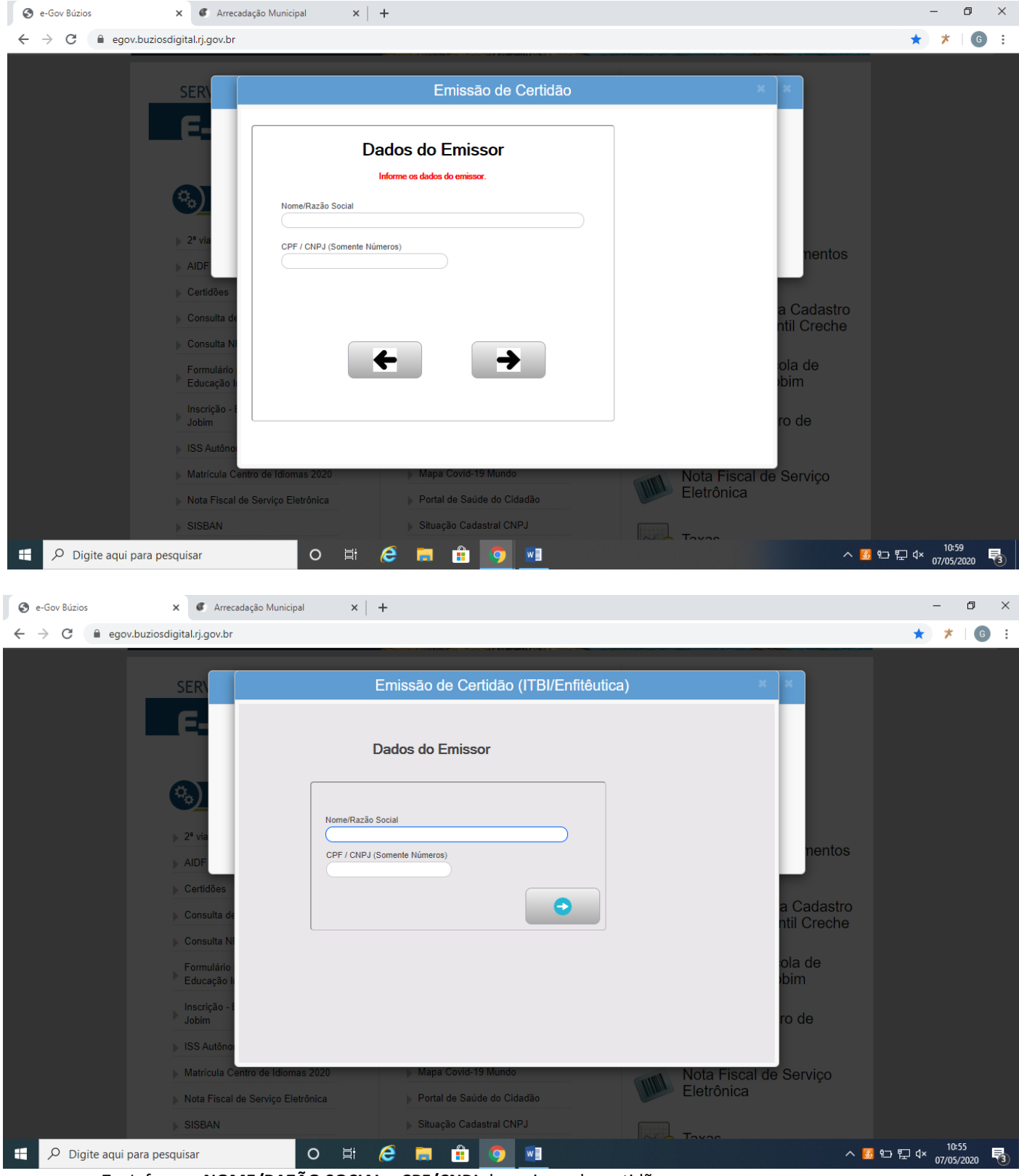

7 – Informar NOME/RAZÃO SOCIAL e CPF/CNPJ do emissor da certidão.

Após este procedimento o sistema emitirá a certidão.

Para as certidões de IPTU, EMPRESAS e CONTRIBUINTES o sistema fará varredura e liberará a certidão de acordo com a ficha financeira da inscrição informada.

Para a CERTIDÃO DE QUITAÇÃO DO ITBI o sistema emitirá a certidão mediante pagamento do ITBI e devida baixa de pagamento no sistema em até 48h.

A CERTIDÃO ENFITÊUTICA sairá após preenchimento dos campos.

### Validação da Certidão

| 🖻 🖅 🧳 WEB - Valida                        | lida Certidões 🗙 🕂 🗸                                                                         |  |   | × |
|-------------------------------------------|----------------------------------------------------------------------------------------------|--|---|---|
| $\leftrightarrow \rightarrow \circ \circ$ | A https://egov.buziosdigital.rj.gov.br/trb/form.jsp?sys=TR2&action=openform&formID=464569270 |  | Ŀ |   |
|                                           | Código de Autenticação<br>Pesquisa<br>Get<br>Adob@Reader                                     |  |   |   |
|                                           | PREZADO CONTRIBUINTE                                                                         |  |   |   |
|                                           | PARA VALIDAR SUA CERTIDÃO SIGA AS INSTRUÇÕES A SEGUIR                                        |  |   |   |
|                                           | 1 - INSIRA AS INFORMAÇÕES DE CAPTCHA                                                         |  |   |   |
|                                           | 2 - INSIRA O CÓDIGO DE AUTENTICAÇÃO NESTE CAMPO                                              |  |   |   |
|                                           | 3 - CLIQUE NO BOTÃO PESQUISAR                                                                |  |   |   |
|                                           |                                                                                              |  |   |   |

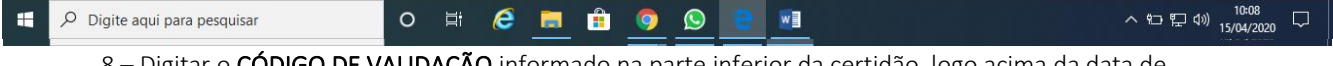

8 – Digitar o **CÓDIGO DE VALIDAÇÃO** informado na parte inferior da certidão, logo acima da data de emissão e destacado em **VERMELHO**.